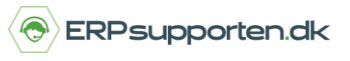

Brugervejledning, Microsoft Dynamics NAV 2018

Denne vejledning beskriver, hvordan du udskriver liste over åbne kreditorfakturaer i Microsoft Dynamics NAV. Vejledningen er baseret på version 2018, men vil også kunne anvendes til andre versioner.

## Sådan udskriver du en liste over åbne kredtorfakturaer i NAV

For at udskrive en liste over åbne kreditor fakturaer, som forfalder inden for en valgt periode vælges linket:

Kreditor – Kontokort Økonomistyring/Gæld/Rapporter>

Alternativt anvendes stien:

Afdelinger/Økonomistyring/Gæld/Kreditor – kontokort.

Der kan afgrænses på felterne i kreditorkartoteket:

| Rediger - Kreditor - kontokort 🛛 🗖 🗙               |  |  |  |  |  |  |  |
|----------------------------------------------------|--|--|--|--|--|--|--|
| HANDLINGER                                         |  |  |  |  |  |  |  |
| Ryd<br>filter<br>Side                              |  |  |  |  |  |  |  |
| Indstillinger ^                                    |  |  |  |  |  |  |  |
| Vis beløb i RV:                                    |  |  |  |  |  |  |  |
| Skift side pr. kreditor:                           |  |  |  |  |  |  |  |
| Udelad kreditorer, der kun har saldo:              |  |  |  |  |  |  |  |
| Kreditor ^                                         |  |  |  |  |  |  |  |
| Vis resultater:                                    |  |  |  |  |  |  |  |
| 🗙 Hvor Nummer 🔻 er Angiv en værdi.                 |  |  |  |  |  |  |  |
| × Og Søgenavn ▼ er Angiv en værdi.                 |  |  |  |  |  |  |  |
| × Og Kreditorbogføringsgruppe ▼ er Angiv en værdi. |  |  |  |  |  |  |  |
| + Tilføj filter                                    |  |  |  |  |  |  |  |
| Begræns totaler til:                               |  |  |  |  |  |  |  |
| X Hvor Datofilter ▼ er 01-01-1601-08-16            |  |  |  |  |  |  |  |
| + Tilføj filter                                    |  |  |  |  |  |  |  |
| Udskriv 🔻 Vis Annuller                             |  |  |  |  |  |  |  |

Under begræns totaler til kan der afgrænses på følgende felter:

## Hvordan udskriver jeg liste over åbne kreditorfakturaer?

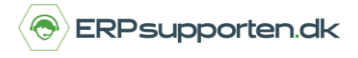

Brugervejledning, Microsoft Dynamics NAV 2018

| Begræns totaler til: |                                        |  |  |  |  |  |  |  |  |
|----------------------|----------------------------------------|--|--|--|--|--|--|--|--|
| 🗙 Hvor               | Datofilter 🔻 er 🛛 Angiv en værdi.      |  |  |  |  |  |  |  |  |
| 🗙 Og                 | Afdeling Filter 🔻 er 🛛 Angiv en værdi. |  |  |  |  |  |  |  |  |
| 🗙 Og                 | Projekt Filter 🔻 er 🛛 Angiv en værdi.  |  |  |  |  |  |  |  |  |
| 🗙 Og                 | Valutafilter 🔻 er 🛛 Angiv en værdi.    |  |  |  |  |  |  |  |  |
| + Tilføj filter      |                                        |  |  |  |  |  |  |  |  |

Datofilteret sættes op således at der vises kreditorfakturaer, som forfalder inden for den ønskede periode.

Herefter udskrives rapporten for den ønskede periode:

| Kreditor - kontokort 17. april 2018   Periode: 01-01-1931-12-19 Side 1   CRONUS DK A/s DSDK/JLA |                                         |                                     |                                   |     |             |             |                                |           |         |  |  |
|-------------------------------------------------------------------------------------------------|-----------------------------------------|-------------------------------------|-----------------------------------|-----|-------------|-------------|--------------------------------|-----------|---------|--|--|
| Rapporten indeholder også kreditorer, der kun har saldi.                                        |                                         |                                     |                                   |     |             |             |                                |           |         |  |  |
| Kreditor: Date<br>Boofgringsd                                                                   | filter: 01-01-1931-12-19                |                                     | Beckrivel                         |     |             |             | Saldo                          | Forfalded |         |  |  |
| ato                                                                                             | Bilagstype                              | Bilagsnr.                           | se                                |     | Beløb       | Restbeløb   | (RV)                           | ato       | Løbenr. |  |  |
| 01254796                                                                                        | Progressive Home Furnishings<br>Telefon |                                     |                                   |     |             |             |                                |           |         |  |  |
| 25-01-19                                                                                        | Faktura                                 | G00001                              | Progressi<br>ve Home<br>Furnishin | USD | -10.000,00  | -10.000,00  | -908.653,29<br>-964.203,29     | 31-01-19  | 2884    |  |  |
|                                                                                                 | Progressive                             | Home Furr                           | nishings                          |     |             |             | -964.203,29                    |           |         |  |  |
| 01863656                                                                                        | American Wood Exports<br>Telefon        |                                     |                                   |     |             |             |                                |           |         |  |  |
| 14-01-19                                                                                        | Faktura                                 | 108030                              | Ordre                             | USD | -123.221,00 | -123.221,00 | 0,00<br>-684.492,66            | 31-01-19  | 2638    |  |  |
| 19-01-19                                                                                        | Faktura                                 | 108032                              | Ordre<br>106012                   | USD | -1.021,60   | -1.021,60   | -690.167,65                    | 31-01-19  | 2706    |  |  |
| 23-01-19                                                                                        | Kreditnota                              | 109002                              | Kreditnot<br>a 109002             | USD | 4.644,40    | 4.644,40    | -664.368,01                    | 23-01-19  | 2765    |  |  |
|                                                                                                 | American W                              | lood Expor                          | ts                                |     |             |             | -664.368,01                    |           |         |  |  |
| 10000                                                                                           | Fredborg La<br>Telefon                  | amper A/S                           |                                   |     |             |             |                                |           |         |  |  |
| 02-01-19                                                                                        | Faktura                                 | 108026                              | Ordre                             |     | -69.635,00  | -69.635,00  | -1.358.510,46<br>-1.428.145,46 | 31-01-19  | 2518    |  |  |
| 05-01-19                                                                                        | Faktura                                 | 108027                              | Ordre<br>106003                   |     | -70.278,63  | -70.278,63  | -1.498.424,09                  | 31-01-19  | 2568    |  |  |
| 09-01-19                                                                                        | Betaling                                | 2593                                | Betaling<br>2019                  |     | 636.801,78  | 0,00        | -861.622,31                    |           | 2590    |  |  |
| 16-01-19                                                                                        | Faktura                                 | 108031                              | Ordre<br>106006                   |     | -135.688,50 | -135.688,50 | -997.310,81                    | 31-01-19  | 2657    |  |  |
| 25-01-19                                                                                        | Faktura                                 | G00002                              | Fredborg<br>Lamper                |     | -250,00     | -250,00     | -997.560,81                    | 31-01-19  | 2886    |  |  |
| 25-01-19                                                                                        | Kreditnota                              | 109003                              | Returv.or<br>dre 1002             |     | 438,25      | 438,25      | -997.122,56                    | 25-01-19  | 2924    |  |  |
|                                                                                                 | Fredborg La                             | amper A/S                           |                                   |     |             |             | -997.122,56                    |           |         |  |  |
| 20000                                                                                           | Elvstrøm Tra<br>Telefon                 | Elvstrøm Træindustri A/S<br>Telefon |                                   |     |             |             |                                |           |         |  |  |
| 13-01-19                                                                                        | Betaling                                | 2597                                | Betaling<br>2019                  |     | 679.255,23  | 0,00        | -1.371.661,71<br>-692.406,48   |           | 2627    |  |  |
| 21-01-19                                                                                        | Faktura                                 | 108033                              | Ordre<br>106007                   |     | -11.714,63  | -11.714,63  | -704.121,11                    | 31-01-19  | 2736    |  |  |
| 23-01-19                                                                                        | Betaling                                | 2603                                | Betaling<br>2019                  |     | 679.255,23  | 0,00        | -24.865,88                     |           | 2774    |  |  |
| 25-01-19                                                                                        | Faktura                                 | G00003                              | Elvstrøm<br>Træindus<br>tri A/S   |     | -35.265,00  | -35.265,00  | -60.130,88                     | 31-01-19  | 2888    |  |  |
|                                                                                                 | Elvstrøm Tra                            | æindustri A                         | /S                                |     |             |             | -60.130,88                     |           |         |  |  |